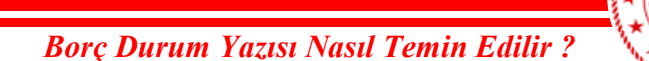

NİĞDE CUMHURİYET BAŞSAVCILIĞI

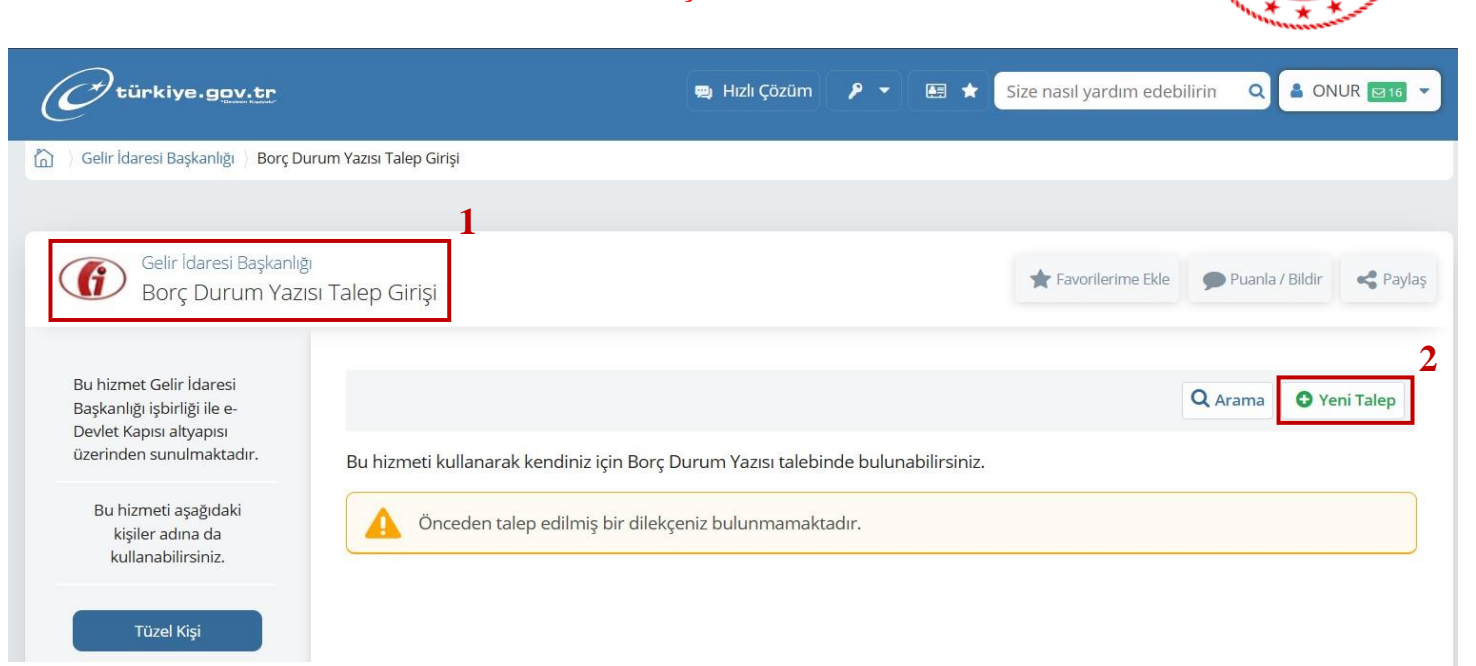

1-) e-Devlete Giriş yapıldıktan sonra "Borç Durum Yazısı Talep Girişi" Hizmeti aratılarak yukarıda ki sayfayı açınız.

| 2-) | Belirtilen | "Yeni | Talep" | Butonuna | giriş | yapınız. |
|-----|------------|-------|--------|----------|-------|----------|
|-----|------------|-------|--------|----------|-------|----------|

| < Geri                                                                            |                                                                                                    |  |  |
|-----------------------------------------------------------------------------------|----------------------------------------------------------------------------------------------------|--|--|
| Borç Durumu Yazısı Talep Bilgileri                                                | 3-) Açılır Liste de "Diğer Kurum ve                                                                         |  |  |
| *Dilekçenin Verileceği Kurum / Kuruluş 3                                          | Kuruluşlara" seçeneğini seçiniz.                                                                            |  |  |
| Diğer Kurum Kuruluşlara 🗸 🗸                                                       |                                                                                                    |  |  |
| Dilekçenin Verileceği Kurum / Kuruluş Adı 4                                       | 4-) Metin Kutusuna "Niğde<br>Cumhuriyet Başsavcılığı" yazınız.                                              |  |  |
| Niğde Cumhuriyet Başsavcılığı                                                     |                                                                                                    |  |  |
| *Yazının Talep Nedeni 5                                                           | 5-) Açılır Liste de "6183/22-A" ile                                                                         |  |  |
| 6183/22-A / Kamu Kurum ve Kuruluşlarından Ödeme Alabilmek İçin 🔻                  | başlayan seçeneğini seçiniz.                                                                                |  |  |
| *Yazının Hazırlanacağı Tarih<br>Güncel 🖵 o                                        | 6-) Açılır Liste de "Güncel"<br>seçeneğini seçiniz.                                                         |  |  |
| Dilekçe Bitiş Tarihi                                                              |                                                                                                    |  |  |
| 28/11/2024                                                                        |                                                                                                    |  |  |
| Bu alana "Tarih Seç" özelliği ile ya da GG/AA/YYYY biçiminde tarih giriniz.       |                                                                                                    |  |  |
| E-Posta Adresiniz 7                                                               | 7-) Kendi mail adresinizi giriniz.                                                                          |  |  |
| onur.gorgulu@adalet.gov.tr                                                        | 8-) "Kaydet" Butonuna Tıklayınız<br>*** İşlemler bittikten sonra mail<br>adresinizin gelen kutusunu kontrol |  |  |
| Kayıtlı e-posta adresinizi İletişim Seçeneklerim sayfasından değiştirebilirsiniz. |                                                                                                    |  |  |
| Kavdet >                                                                          | ediniz ve gelen yazıyı İdari İşler<br>Müdürlüğüne ulaştırınız.                                              |  |  |

Daha Detaylı Bilgi İçin : Niğde Cumhuriyet Başsavcılığı/Mali İşler (Dahili:4560) : Onur GÖRGÜLÜ - 250341 Ahmet Furkan ÖZCAN - 251093